# **Rustler Sam & Bob** Explore the Land of No Show Drops

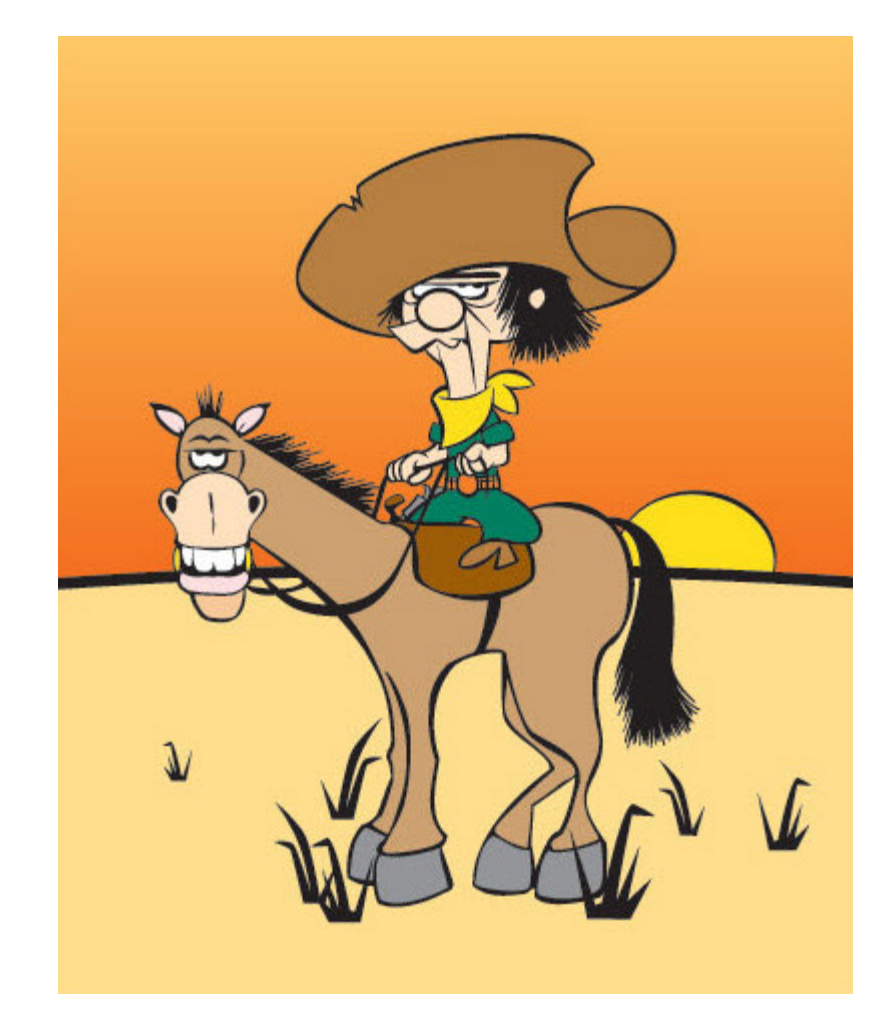

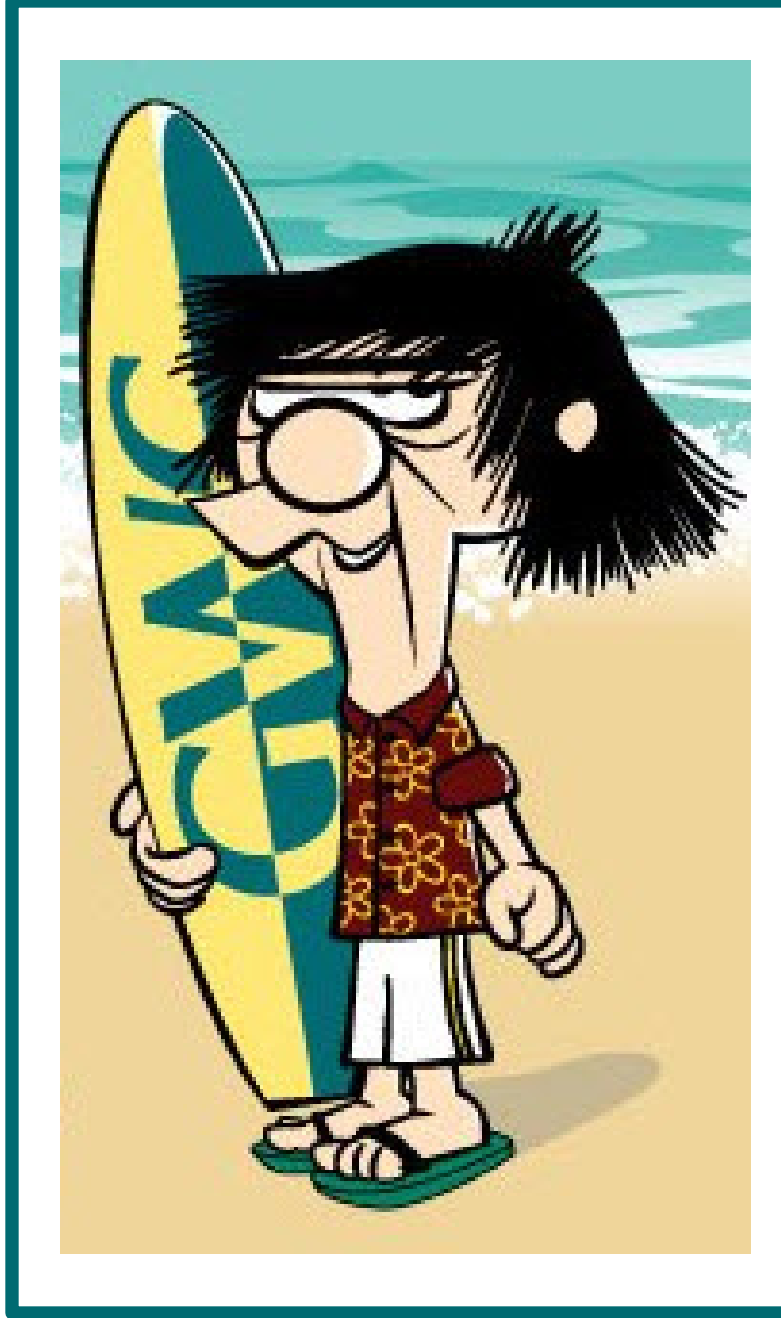

SOOOO ... COWABUNGA, DUDE !!!

WHY DO I HAVE TO DROP MY NO SHOWS BEFORE THE CENSUS DATES OF MY CLASSES?

I'D RATHER HIT THE WAVES WHILE THEY ARE SOOOOO GNARLY!

## Because:

**A.** We are mandated by the Federal Title IV Financial Aid regulations to do so.

**B.** We are mandated by California State Title 5 regulations governing community college apportionment funding to do so.

**C**. We are mandated by the Coast Community College District Board policy (AP 5070) to do so.

**D.** We can face stiff fines and other very severe penalties for non-compliance.

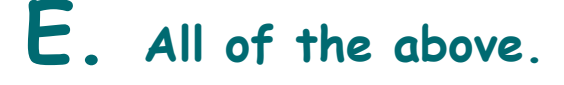

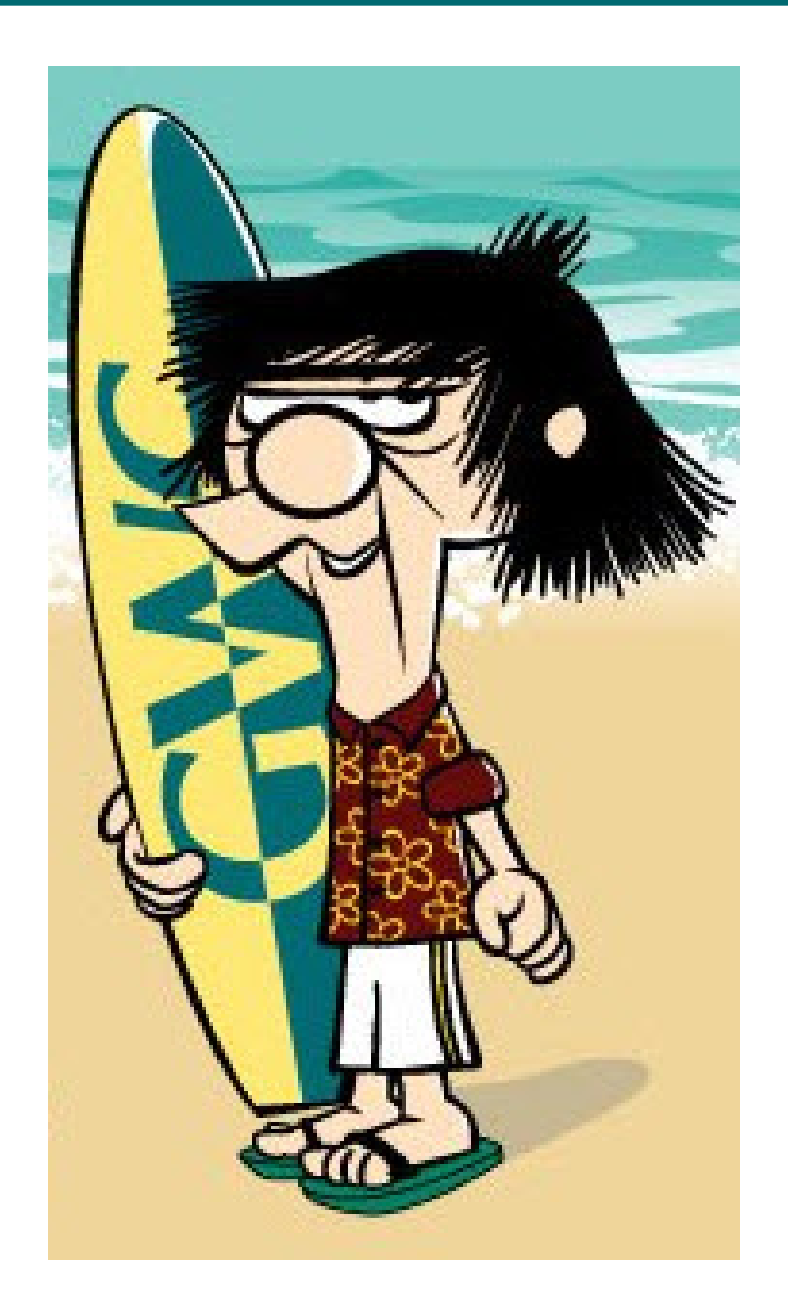

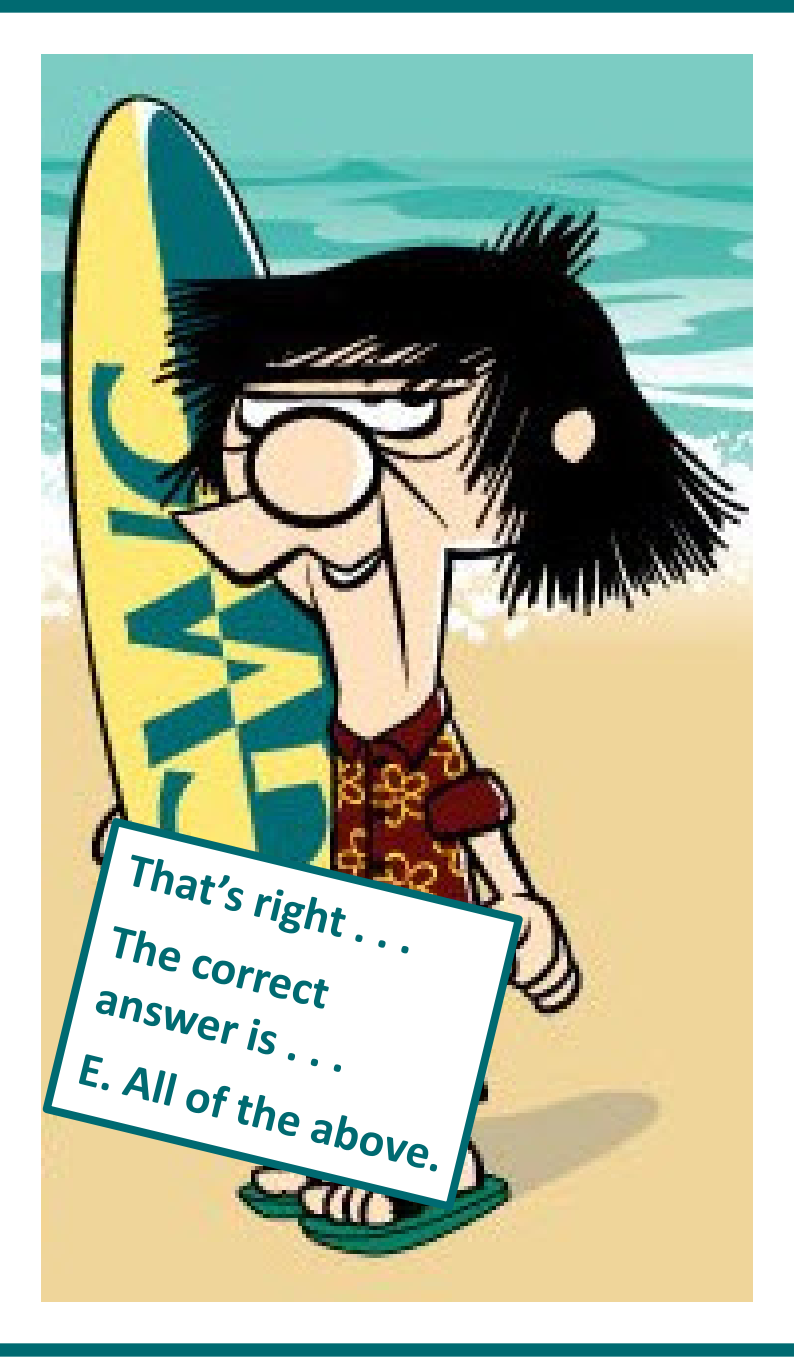

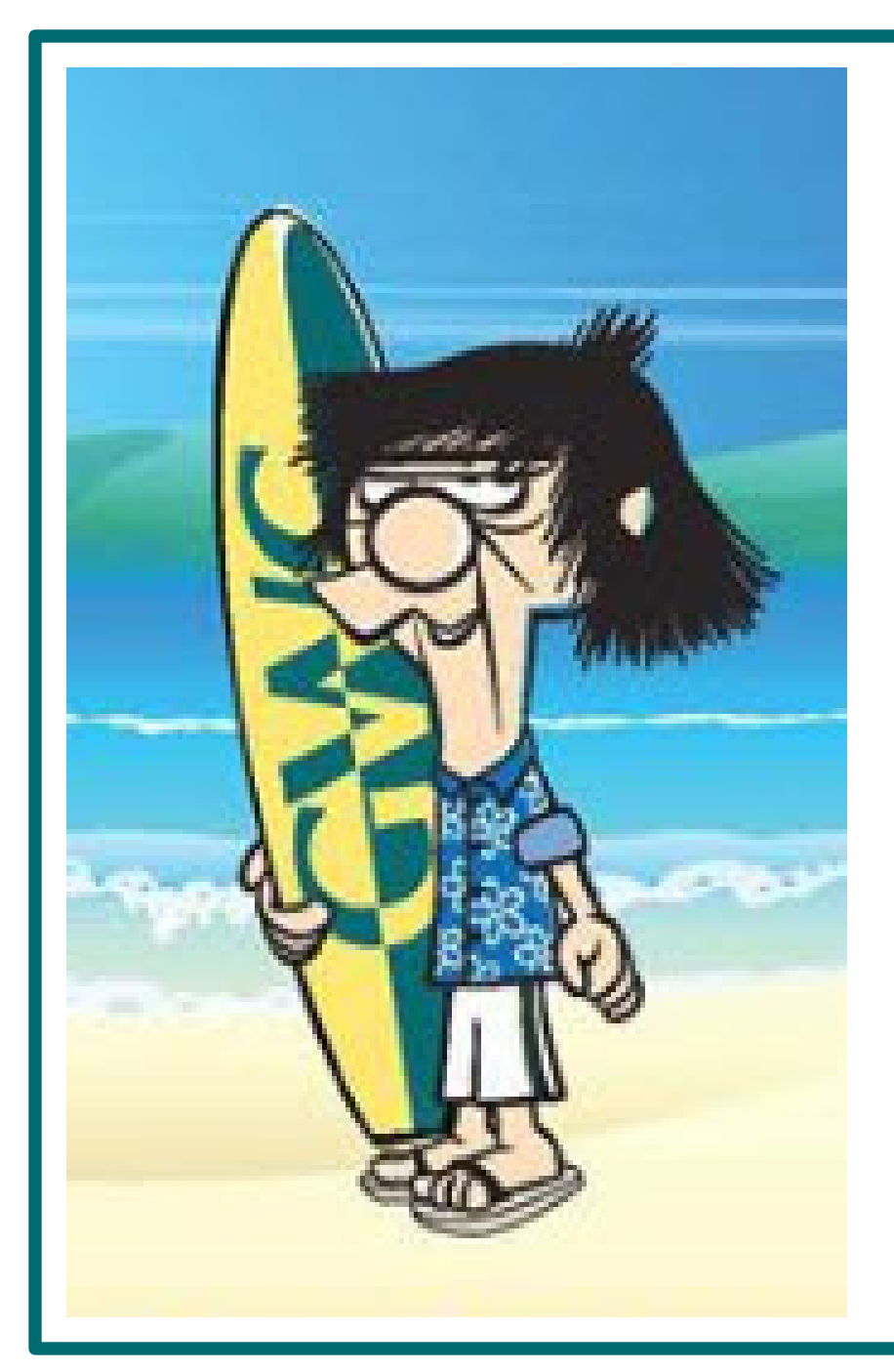

## 50000...

# JUST EXACTLY WHEN DO I HAVE TO DROP MY NO SHOWS?

A. Drop, schmop I don't need to worry about no stinkin' drops.

B. Whenever the waves die, Dude!

C. On or After the Census date of the class.

**D**. On or Before the Census date of the class.

E. Before the Census date of the class.

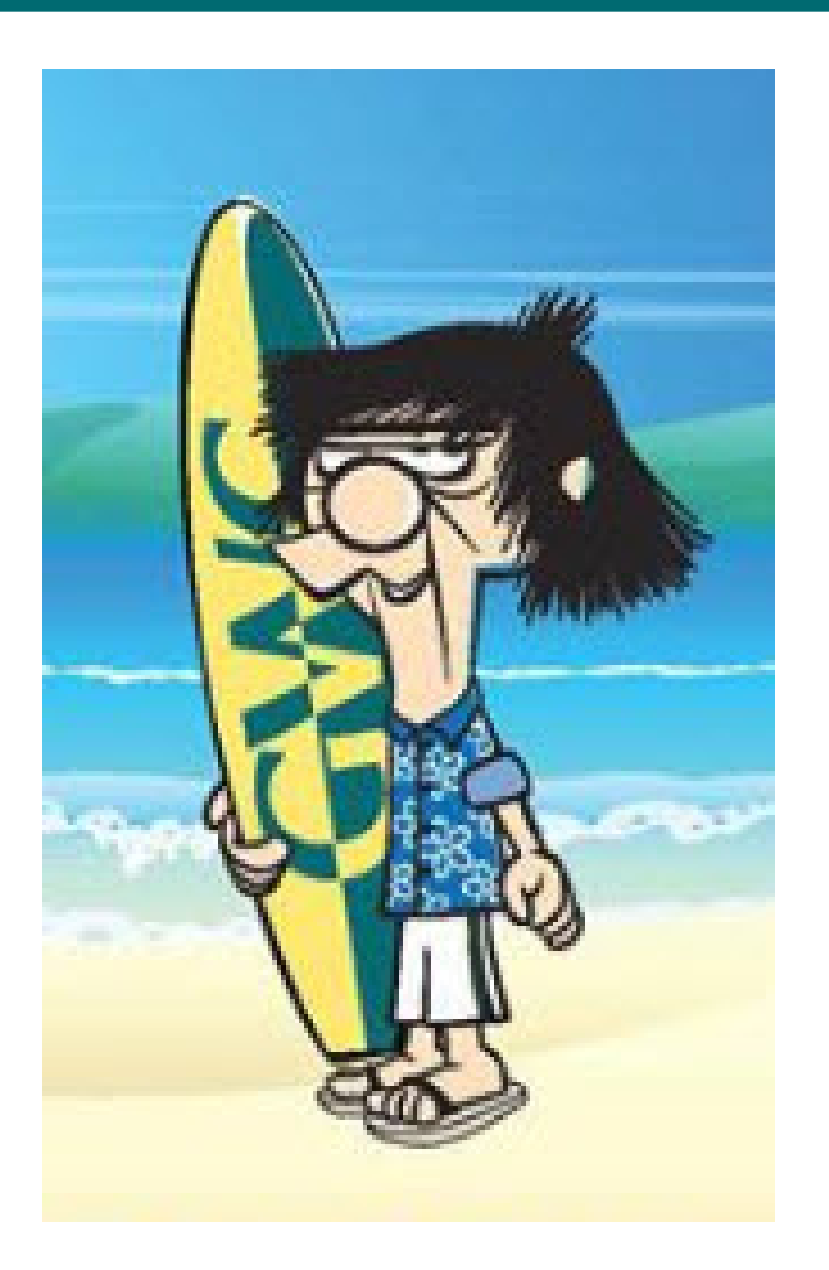

The correct-a-mundo answer is:

## E. Before the Census\* date of the class.

On the Census date is too late.

\* It should not be assumed that the Census date is the same for all of your classes.

You should check the Census date at the top of your official roster in your MyGWC account for each of your classes.

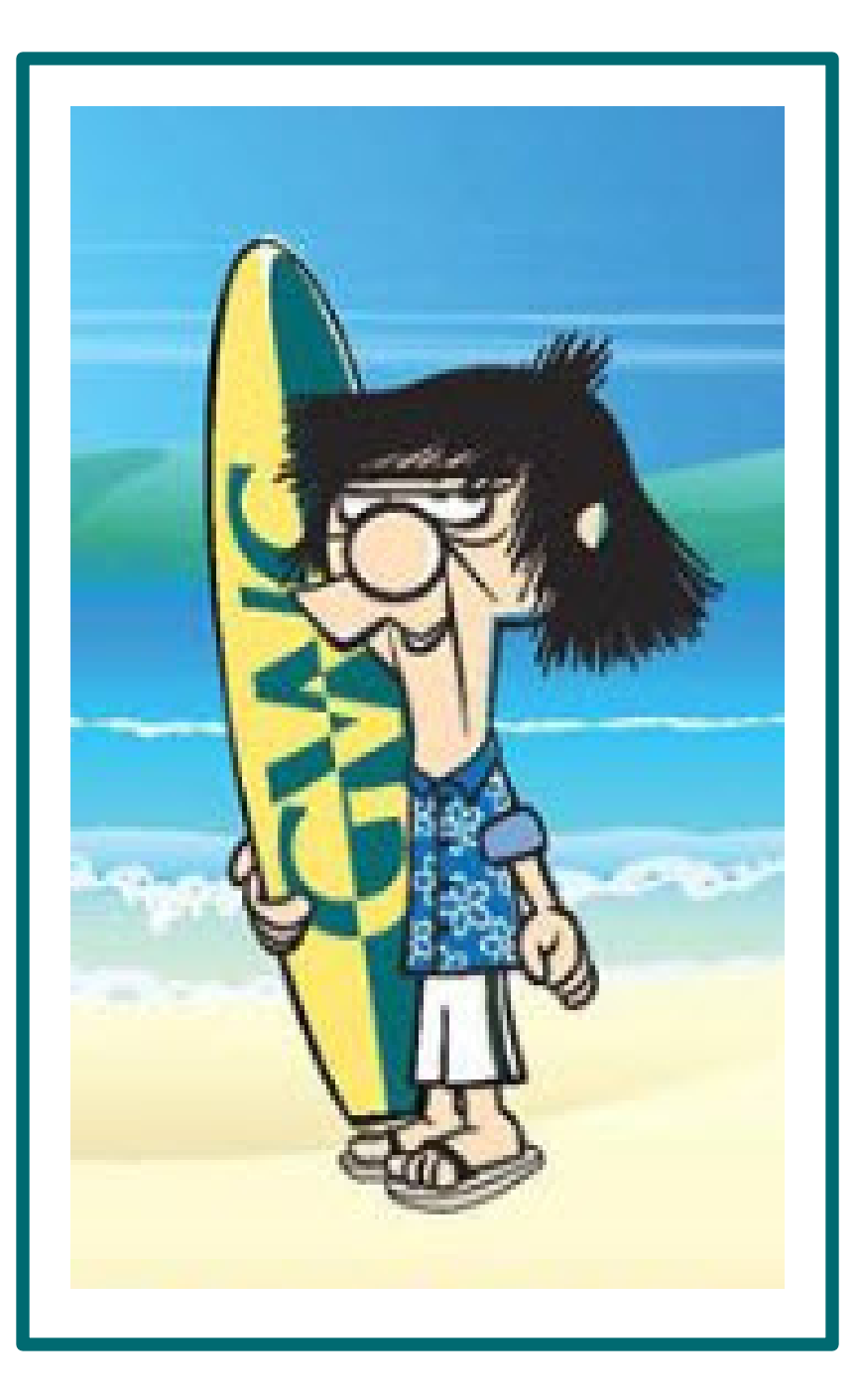

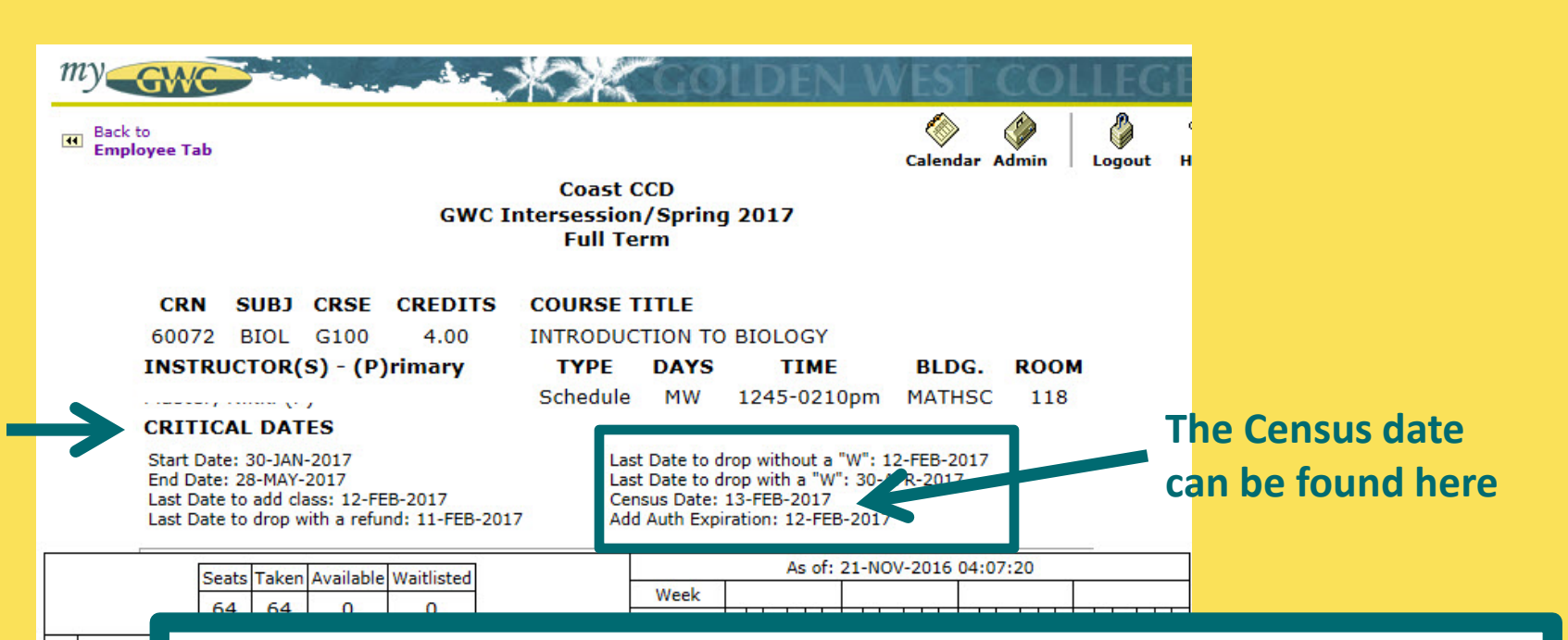

This is an example of the top of an official roster. The important dates are listed towards the top in the CRITICAL DATES section.

The Census date is one of those CRITICAL DATES. Please remember to check the top of the official roster for each of your classes as the date may not be the same for all of your classes.

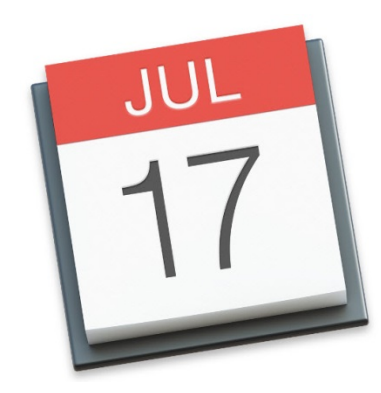

# Helpful Tip

Look up the Census dates of all your classes before the start of the semester and post reminders on your electronic calendar so you get pop ups a couple of days before the Census date to remind you to Drop your No Shows BEFORE the Census dates of your classes.

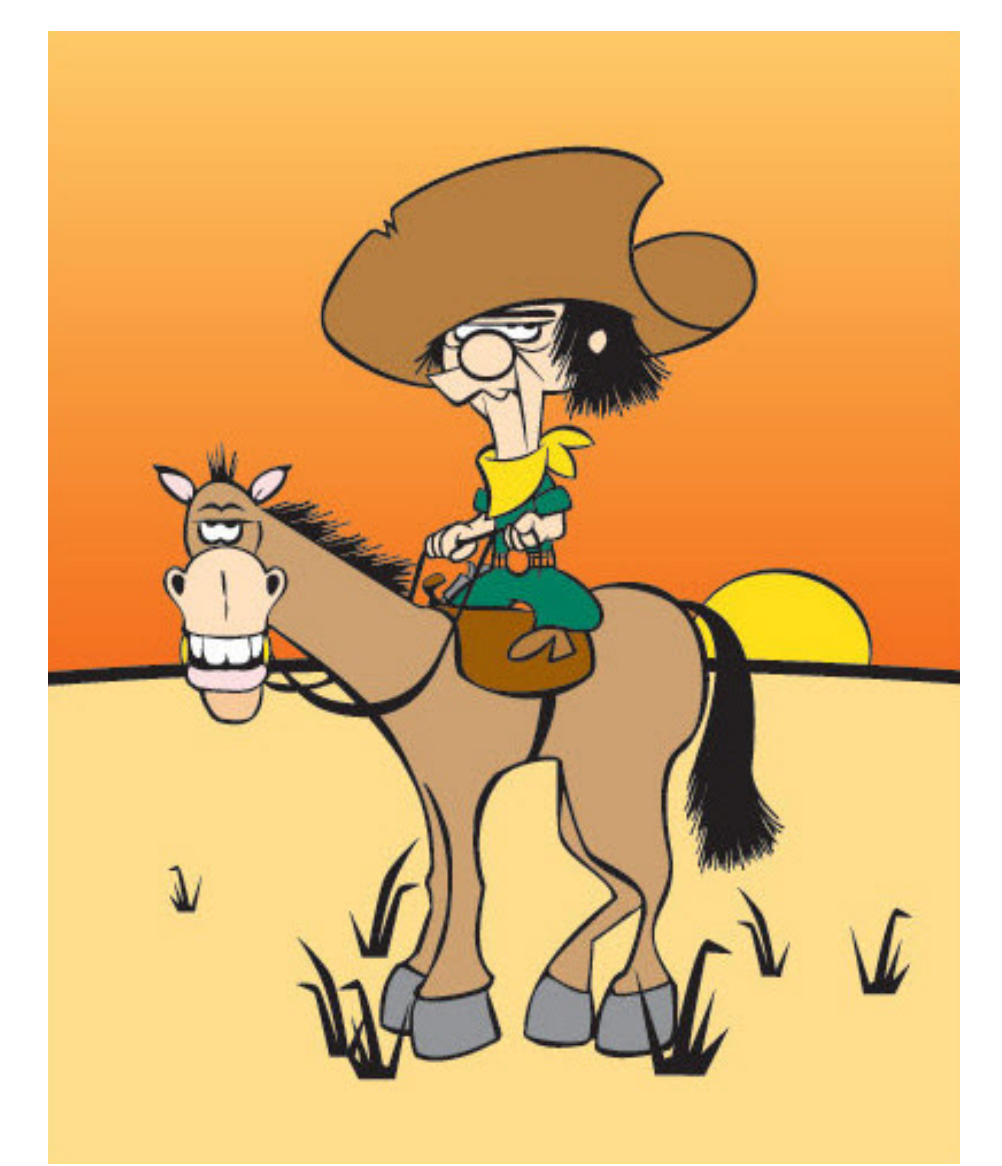

## OK, NOW FOR THE BIG QUESTION ....

JES' WHAT IN TAR-NATION 'XACTLY IS A NO-SHOW?

> (AND, DOES ANYONE REMEMBER BOB?)

A. An "on-campus" class student who has not come to class since it started.

B. An "online" class student who has never turned in an assignment, taken a quiz, taken a test, or participated in an online discussion or emailed the instructor regarding the content of the course before the Census date of the class.

C. An "online" class student who has never logged in.

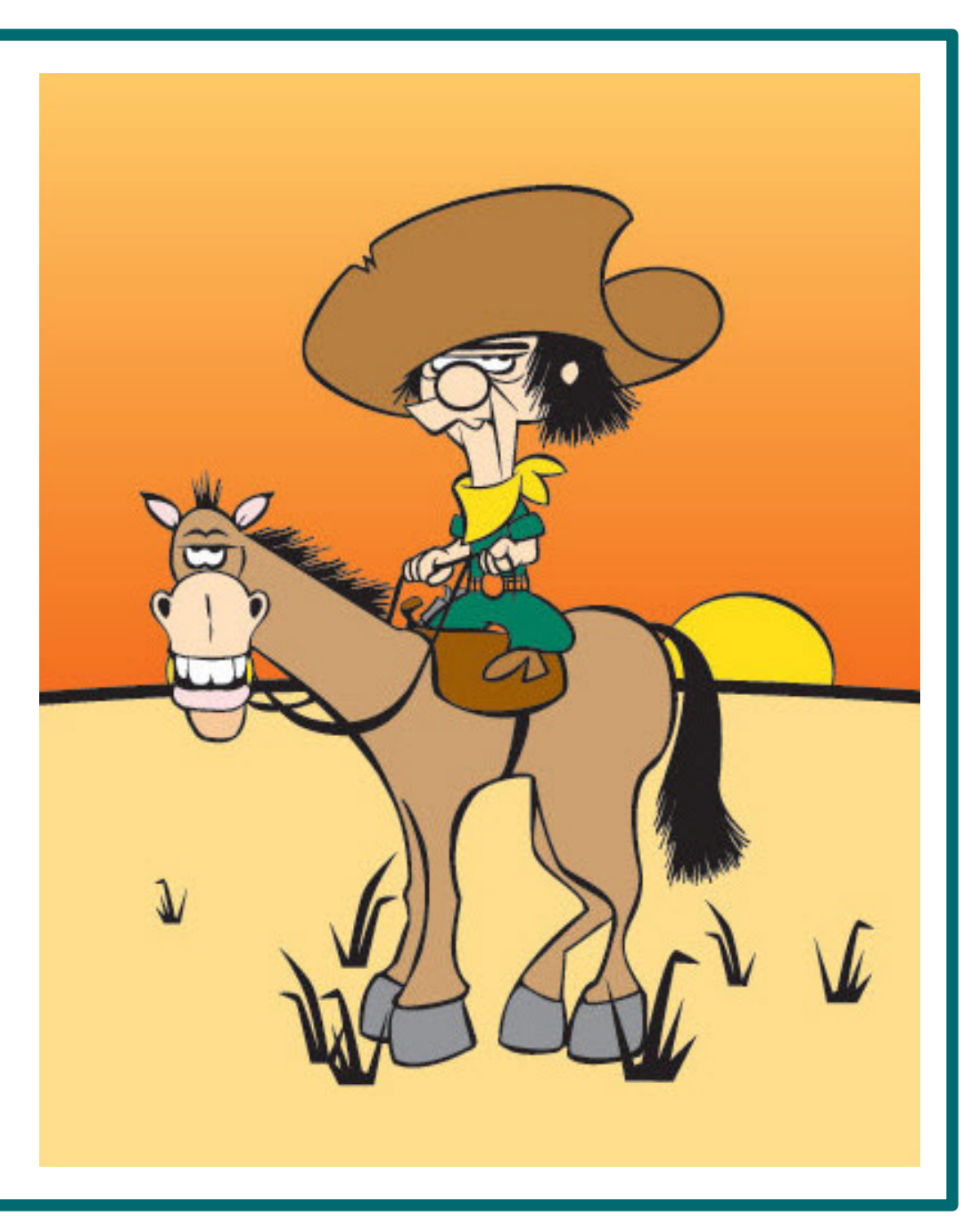

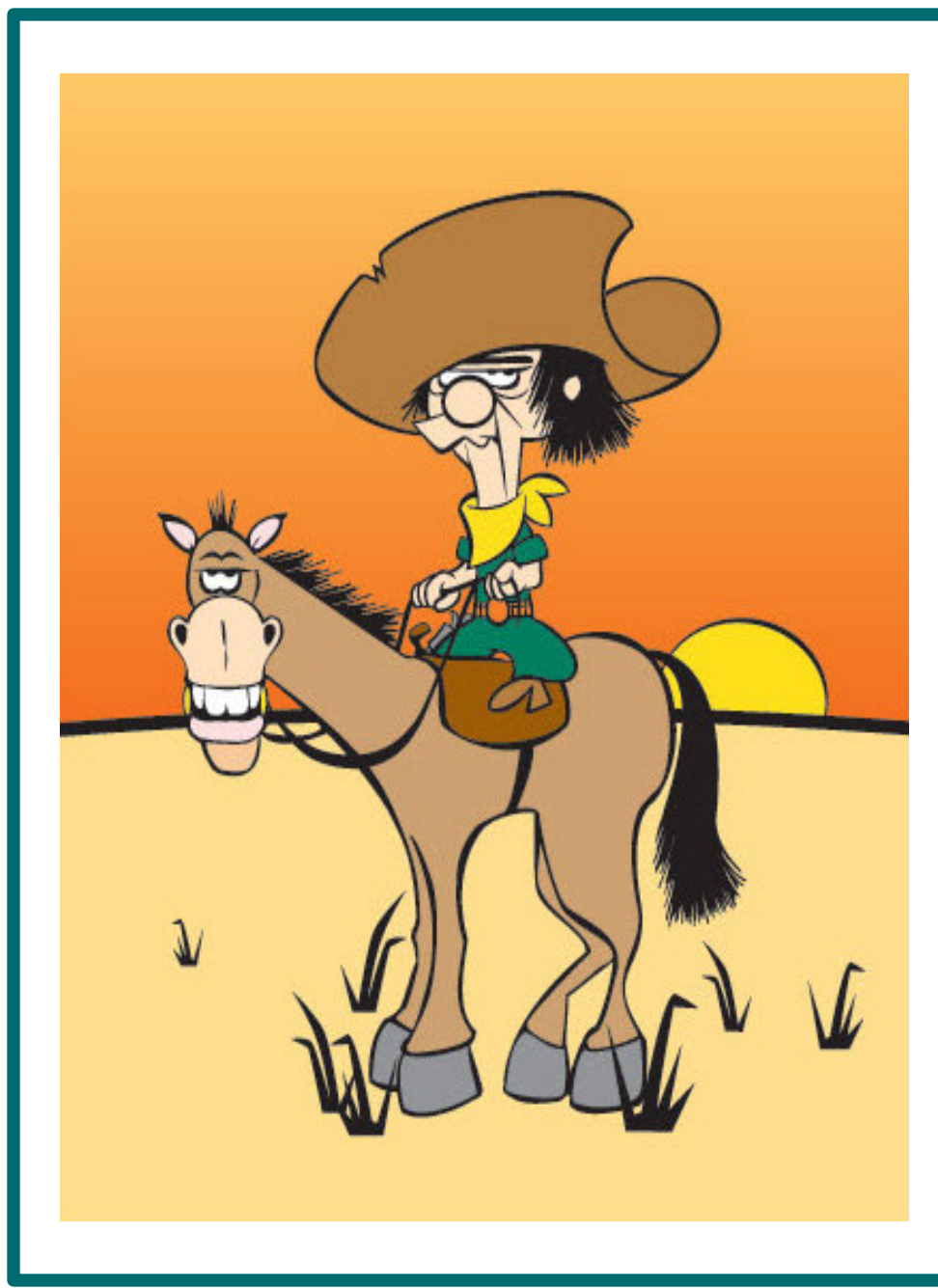

### Both A & B are correct.

- A is correct for on-campus classes.
- **B** is correct for online classes.

Just logging in to an online class does not constitute attendance in the class.

For an online class a student must:

- ✓ complete a homework assignment,
- $\checkmark$  take a quiz or test,
- participate in an online discussion regarding the content of the class or
- ✓ email the instructor regarding the content of the class.

(An' Bob's m'horse, o'course! Have you met Bob?)

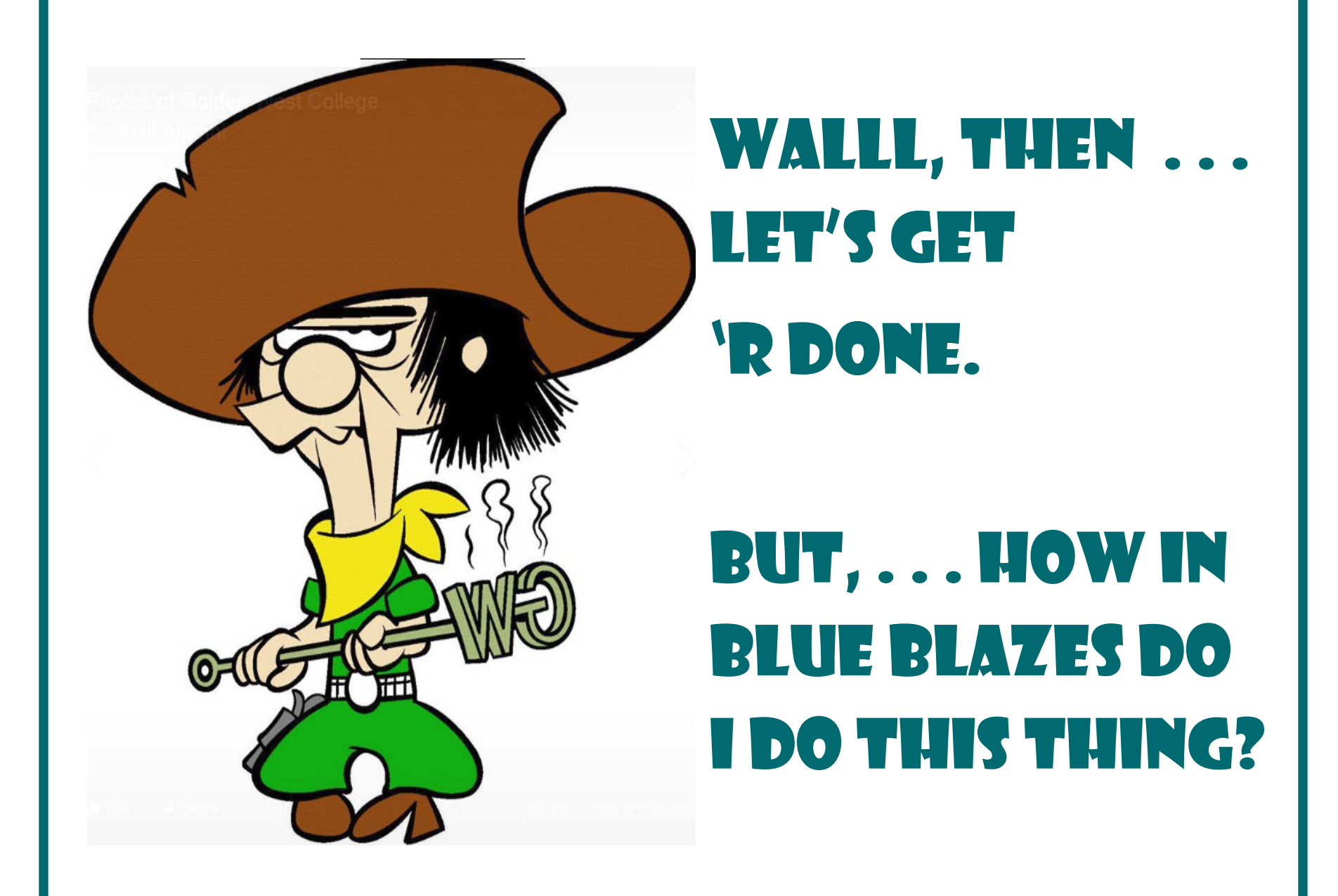

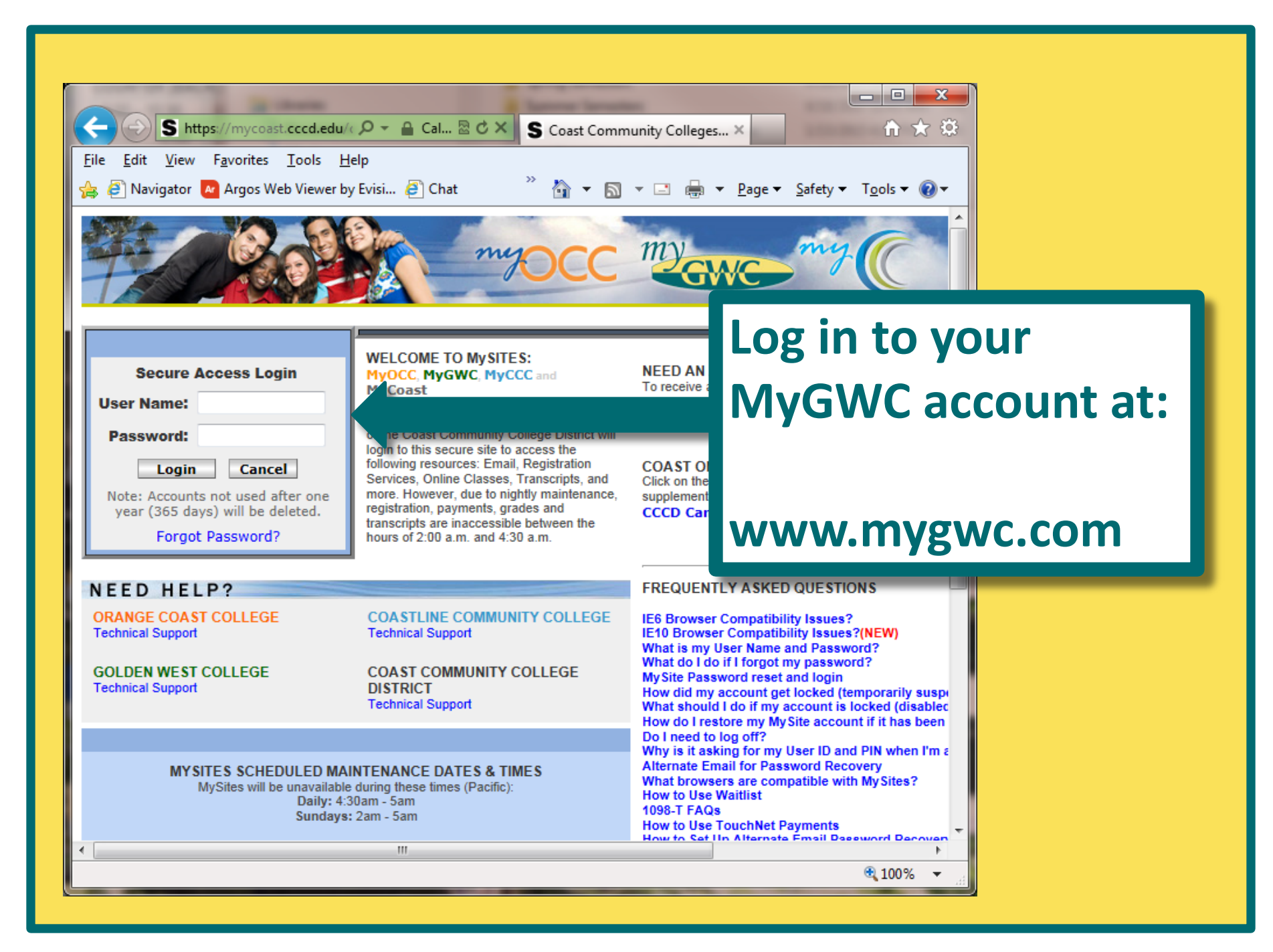

## When you login, you are on the Home Tab.

To get to the Drop Rosters, Click on the Faculty Tab.

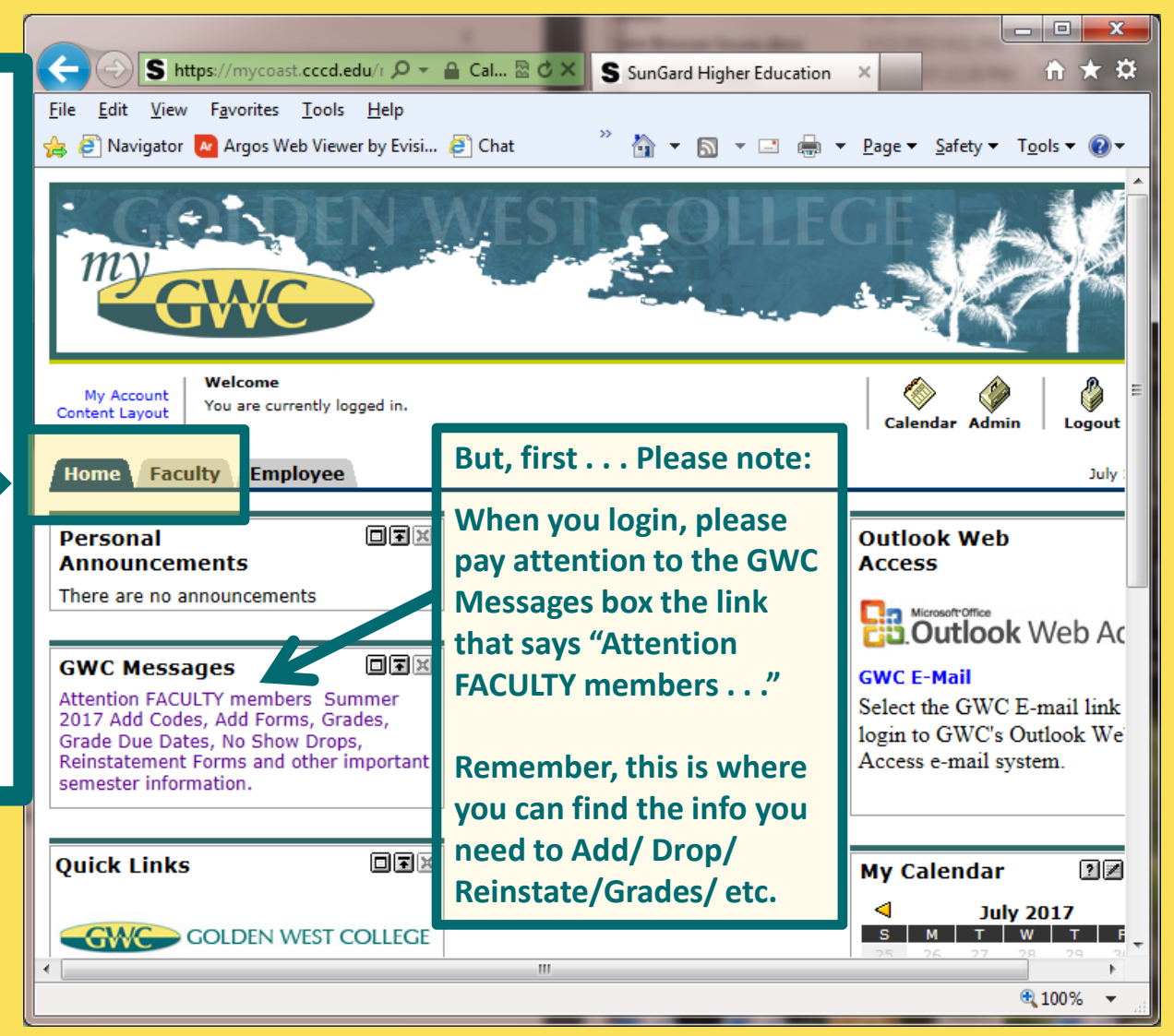

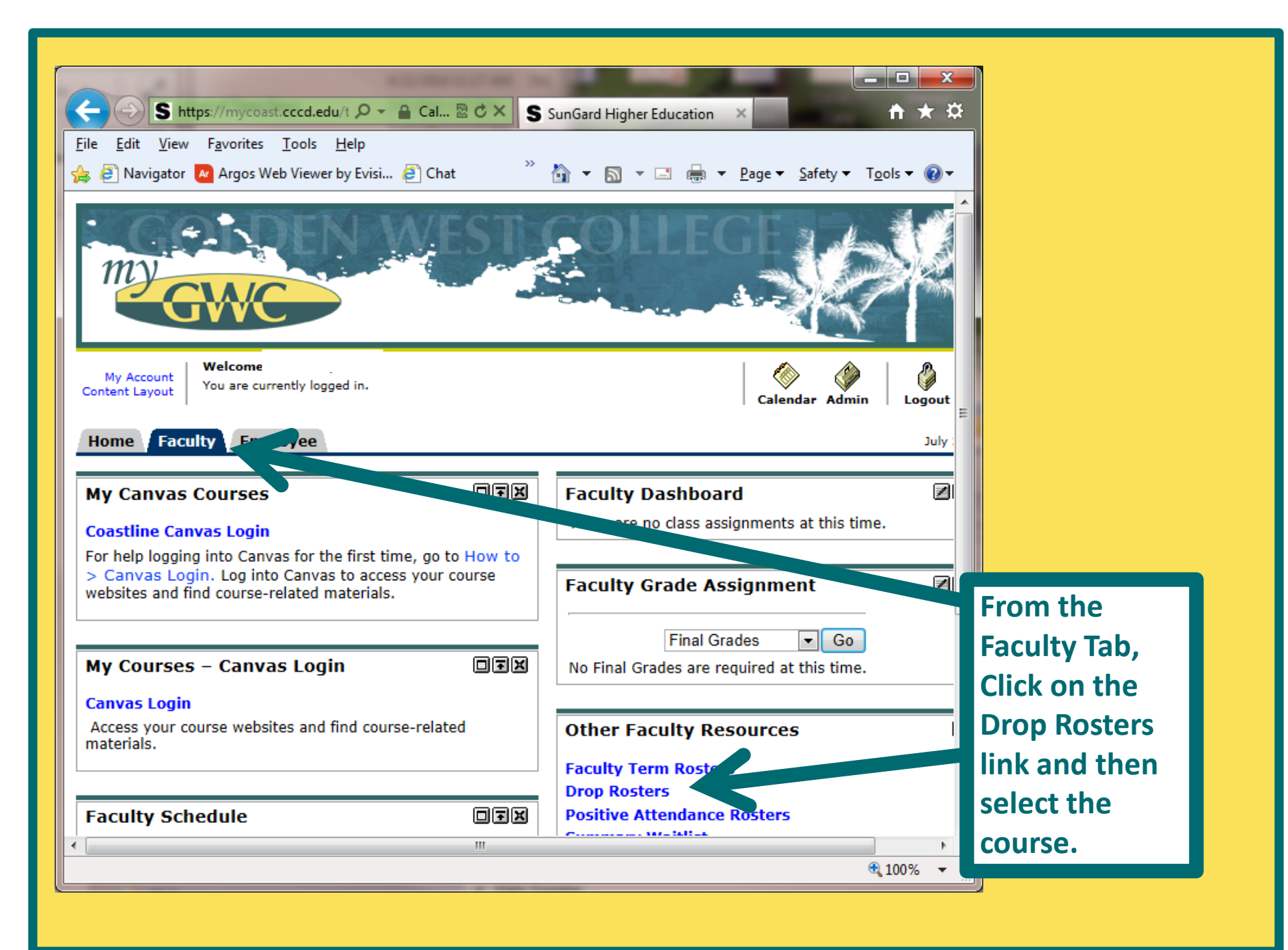

Please click the Submit Students button often. There is a 20 minute time limit on this screen.

\*\*\* To comply with federal and state regulations regarding student attendance, please mark the No Show box for each student who did not attend the class at all. No Shows need to be identified no later than the day <u>before</u> the census of the class. For No Shows no last date of attendance is required. The No Show designation will no longer be available to be checked once the census for the class is reached. For students who attended the class but stopped attending, please mark the Drop box, if the student has not already self-dropped, and indicate the actual last date of attendance for all students who stopped attending. The student may have stopped attending before the drop date. A students who either did not attend at all or stopped attending before the census of the class, must be dropped befor census, \*\*\*

#### **Course Information**

#### Latin Dance Styles I - DANC A116 001

CRN: 35202 Duration: Jan 30, 2016 - May 29, 2016 Status: Active

#### **Enrollment Counts**

|             | Maximum | Actual | Remaining |
|-------------|---------|--------|-----------|
| Enrollment: | 20      | 6      | 14        |
| Wait List:  | 30      | 4      | 26        |
| Cross List: | 20      | 20     | 0         |

| ł | Rec.# | Reg. Seq. | ID    | Student Name | Credits     | Reg. Status/Date                    | NoShow? | Drop? | Last Attend Dat<br>MM/DD/YYYY | te Roll |
|---|-------|-----------|-------|--------------|-------------|-------------------------------------|---------|-------|-------------------------------|---------|
|   | 1     | 7         | C0248 |              | 0.00 In     | eb 10, 2016                         |         |       | 01/30/2016                    | No      |
|   | 2     | 16        | C0061 |              | 1.00 *<br>N | *Web Registered** /<br>lov 22, 2015 | - 10    |       |                               | No      |
|   | 3     | 13        | C0220 |              | 1.00 ×      | *Web Registered** /<br>lov 12, 2015 |         |       |                               | No      |
|   | 4     | 8         | C0242 |              | 1.00 *      | *Web Registered** /                 | 10      |       |                               | No      |

Click the No Show drop box for EVERY student who qualifies as a No Show.

You need to click that No Show Drop box even for students who have already dropped – IF they are No Shows.

Don't forget to click the Submit button at the bottom of the page! Please click the Submit Students button often. There is a 20 minute time limit on this screen.

\*\*\* To comply with federal and state regulations regarding student attendance, please mark the No Show box for each student who did not attend the class at all. No Shows need to be identified no later than the day <u>before</u> the census of the class. For No Shows no last date of attendance is required. The No Show designation will no longer be available to be checked once the census for the class is reached. For students who attended the class but stopped attending, please mark the Drop box, if the student has not already self-dropped, and indicate the actual last date of attendance for all students who stopped attending. The student may have stopped attending before the drop date. All students who either did not attend at all or stopped attending before the census of the class, must be dropped before census, \*\*\*

#### Course Information

#### Latin Dance Styles I - DANC A116 001

CRN: 35202 Duration: Jan 30, 2016 - May 29, 2016 Status: Active

#### Enrollment Counts

|                    | Maximum | Actual | Remainin |
|--------------------|---------|--------|----------|
| <b>Enrollment:</b> | 20      | 6      | 14       |
| Wait List:         | 30      | 4      | 26       |
| Cross List:        | 20      | 20     | 0        |

| Rec.# | Reg. Seq. | ID    | Student Name | Credits | Reg. Status/Date                         | NoShow | Drop? | Last Attend Date<br>MM/DD/YYYY | Rolled |
|-------|-----------|-------|--------------|---------|------------------------------------------|--------|-------|--------------------------------|--------|
| 1     | 7         | C0248 |              | 0.00 I  | nstructor drop with Refun<br>eb 10, 2016 |        |       | 01/30/2016                     | No     |
| 2     | 16        | C0061 |              | 1.00    | *Web Registered** /<br>Nov 22, 2015      | - 11   |       |                                | No     |
| 3     | 13        | C0220 |              | 1.00    | "Web Registered"" /<br>Nov 12, 2015      |        |       |                                | No     |
| 4     | 8         | C0242 |              | 1.00    | **Web Registered** /                     |        |       | · · · · · ·                    | No     |

If the student ever did attend and then stopped attending/ participating and you wish to drop them, you need to use the other drop column and enter their last date of attendance/ participation in the class.

That is not always the status date.

Dropping students who stop attending helps to keep us in compliance with federal Financial Aid and the Veterans Administration regulations.

### J-um-pin' Je-hos-e-fats . . .

The first day of class was the derntootin' Census day an' it won' let me drop them pesky No Shows.

Whut in the world do I do now? ??

For this (and any other problems or questions concerning dropping No Shows or dropping students in general), email Stephanie Esparza in the Enrollment Center. Explain the situation and give her the CRN of the course and the student names/ID numbers of those who need to be dropped as No Shows and she'll hep' you out!

sesparza@gwc.cccd.edu 714-895-8129

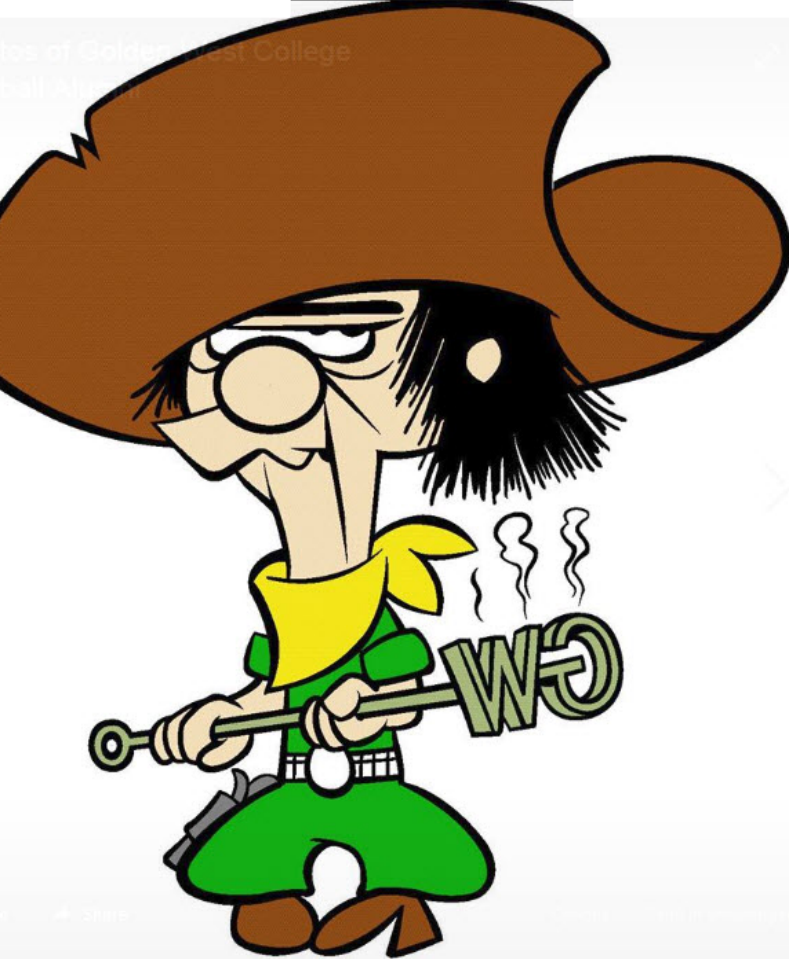

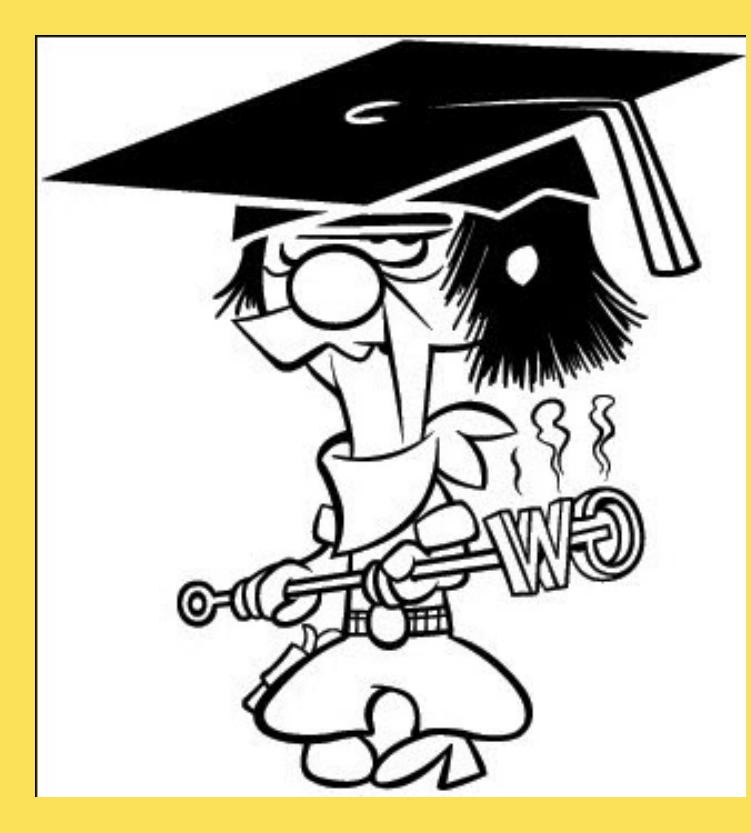

**SOOOO . . . . THAT WAS** EASY-PEASY . . .

I B'LEIVE THAT MAKES ME AN EXPERT IN

# **NO-SHOW-OLOGY!**

GIT MY CAP & GOWN REDDY ....

AH'M REDDY FOR GRAD-I-ATION! So, while we were trying to take a lighthearted approach to providing the information here, the subject is quite a serious issue for not only this campus, but for the entire District.

Thank you for your attention and cooperation in making sure we stay in compliance with these important regulations by dropping your No Shows BEFORE the Census dates of your classes!